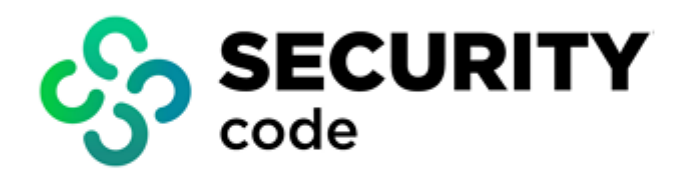

# **Continent Enterprise Firewall** Version 4

# NBAD

**Administrator guide** 

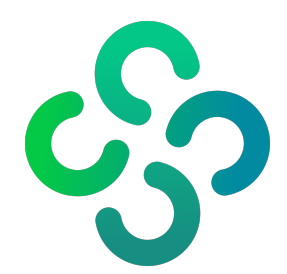

### © SECURITY CODE LLC, 2024. All rights reserved.

All rights to operation manuals are reserved.

This document is shipped along with the product kit. It is covered by all terms of license agreement. You may not copy this document in printed or electronic form, in whole or part, or deliver it to third parties on commercial purpose without a special written consent of Security Code LLC.

Security Code LLC reserves the right to change the information contained herein without special notice.

| Mailing address: | 115230, Russian Federation, Moscow,<br>1st Nagatinsky proezd 10/1 |
|------------------|-------------------------------------------------------------------|
| Phone:           | +7 (495) 982-30-20                                                |
| E-mail:          | info@securitycode.ru                                              |
| Web:             | www.securitycode.ru                                               |

## **Table of contents**

| Introduction                                                            |                                       |
|-------------------------------------------------------------------------|---------------------------------------|
| List of abbreviations                                                   | 5                                     |
| Overview                                                                | 6                                     |
| Purpose and main functions                                              | 6                                     |
| Run the Configuration Manager                                           | 7                                     |
| Configuration and use                                                   |                                       |
|                                                                         | 9                                     |
| Activate NBAD                                                           | · · · · · · · · · · · · · · · · · · · |
| Activate NBAD                                                           |                                       |
| Activate NBAD<br>Configure NBAD<br>View and delete blocked IP addresses |                                       |

## Introduction

This manual is designed for administrators of Continent Enterprise Firewall, Version 4 (hereinafter — Continent). It contains information about the purpose and the core functions of the Continent NBAD.

This document contains links to documents [1]-[7].

Website. Information about SECURITY CODE LLC products can be found on https://www.securitycode.ru.

**Technical support.** You can contact technical support by phone: +7 800 505 30 20 or by email: <a href="mailto:support@securitycode.ru">support@securitycode.ru</a>.

**Training.** You can learn more about hardware and software products of SECURITY CODE LLC in authorized education centers. The list of the centers and information about the learning environment can be found on <a href="https://www.securitycode.ru/company/education/training-courses/">https://www.securitycode.ru/company/education/training-courses/</a>.

You can contact a company's representative for more information about trainings by email: education@securitycode.ru.

Version 4.1.9 — Released on May 22nd, 2024.

## List of abbreviations

| DNS  | Domain Name System                |
|------|-----------------------------------|
| DoS  | Denial of Service                 |
| FIN  | Final                             |
| ICMP | Internet Control Message Protocol |
| IP   | Internet Protocol                 |
| UTM  | Unified Threat Management         |

## **Overview**

### **Purpose and main functions**

The Network Behavior Anomaly Detector (NBAD) is a self-learning component that identifies and prevents scanning, protocol validation and DoS attacks. The component's operation algorithm is based on network traffic analysis techniques which take changes in traffic properties over time into account.

#### Attention!

The learning process is performed only on SYN-scan, SYN-flood and FIN/RST-flood templates.

The NBAD supports the following attack patterns:

| Attack type                 | Pattern description                                                                                                    | Note                                                                       |
|-----------------------------|----------------------------------------------------------------------------------------------------|----------------------------------------------------------------------------|
| SYN-scan                    | Detection pattern for a port scanning attack by sending SYN packets from a single IP address                                                                     |                                                                            |
| ICMP-scan                   | Detection pattern for ICMP-scan by setting the threshold number of the ICMP<br>ECHO REQUEST packets from a single IP address                                     |                                                                            |
| UDP-scan                    | Detection pattern for ICMP PORT UNREACHABLE packets sent with the set threshold number of UDP connections from the sender's IP address                           |                                                                            |
| Null Payload<br>ICMP packet | Detection pattern for null payload ICMP packets (contain only headers)                                                                                           |                                                                            |
| DNS max length              | Detection pattern for DNS max length                                                                                                    |                                                                            |
| Packet Sanity               | Detection pattern for a packet sanity check (TCP flags, non-zero ports)                                                                                          |                                                                            |
| Small Packet<br>MTU         | Detection pattern for DoS attacks by sending large amounts of data using small packets. Because of high latency, the packets consume server resources            |                                                                            |
| DNS-spoofing                | Detection pattern for MITM attacks (man in the middle) where the attacker alters domain name cache data so that the fake IP address returns                      |                                                                            |
| DNS-mismatch                | Detection pattern for different DNS responses to a single DNS request within a set period of time                                                                |                                                                            |
| DNS-reply<br>mismatch       | Detection pattern for DNS responses with an incorrect request identifier or a port within a set period of time                                                   |                                                                            |
| SYN-flood                   | Detection pattern for DoS attacks by sending an excessive number of SYN packets from a single IP address to a targeted system within a set period of time        |                                                                            |
| SMURF-attack                | Detection pattern for a fake broadcast ping request that uses the victim's source IP address. All hosts respond to this request                                  | The sources of the attack<br>are not tracked, blocking is<br>not performed |
| FIN/RST-flood               | Detection pattern for DoS attacks by sending an excessive number of FIN or RST packets from a single IP to a targeted system address within a set period of time |                                                                            |
| FRAGGLE-<br>attack          | Attack detection pattern similar to SMURF, but for fake broadcast UDP packets                                                                                    | The sources of the attack<br>are not tracked, blocking is<br>not performed |
| LAND-attack                 | Attack detection pattern for SYN packets where the addresses of a recipient and a sender match                                                                   | The sources of the attack<br>are not tracked, blocking is<br>not performed |

The NBAD analyzes both internal and external traffic as well as VPN tunnel traffic after its decryption.

If an attack is detected, the NBAD performs one of the following actions:

- registers the event in the network security log and temporarily blocks the attack source;
- registers the event in the network security log;
- collects statistical data.

The NBAD operates in **Learning by time** mode. Learning is performed only on SYN-scan, SYN-flood and FIN/RST-flood templates. Administrator specifies a time period for the component to work in learning mode. At first, the NBAD works with template values. As the learning process is finished, the NBAD uses the data it gained

during the learning process. **Learning by time** mode is enabled for every new IP address in the network. For attacks for which **Learning by time** mode does not work, templates specified by the administrator are used. If the administrator has not configured it, the default settings are used.

Events related to the NBAD as a Security Gateway component are registered in the system log. Events related to changes in the configuration of the Security Gateway or the NBAD are registered in the management log.

### Note.

The NBAD works only when the Security Gateway is in UTM mode.

### **Run the Configuration Manager**

#### To run the Configuration Manager:

• In the Windows start menu, go to **All apps**, select **Security Code**, then select **Configuration Manager**, or double-click the Configuration Manager shortcut on the Windows desktop.

The Configuration Manager window appears.

|                                                                                                    |                       | 10.1.1.10 - Continent. Configuration mana                  | iger               |           | 0             | - 8 ×     |
|----------------------------------------------------------------------------------------------------|-----------------------|------------------------------------------------------------|--------------------|-----------|---------------|-----------|
| Back FC and Security Security Security Security Security Security I at an an an an an an an an an an an an an | List View             | rm changes Export<br>rd changes Delete<br>Security gateway | Policy Application | g         |               |           |
| Structure                                                                                                    | Security gateways (1) |                                                            |                    |           |               | ~         |
| Securi eways                                                                                                  | Search                |                                                            |                    |           |               | Q         |
|                                                                                                    | S Name                | C ents                                                     |                    | Domain    | Configuration | Cluster   |
|                                                                                                    | ✓ Image: Node-10      |                                                            |                    | domain-10 | A 10032       |           |
|                                                                                                    | Navigation panel      |                                                            |                    |           |               | )         |
| () IPS                                                                                                    |                       |                                                            |                    |           | Status bar    |           |
| Structure                                                                                                    |                       |                                                            |                    |           |               |           |
| *                                                                                                    | 4                     |                                                            |                    |           | $\sim$        | P G admin |

The Configuration Manager window contains the following:

| Interface element    | Description                                                                                                    |
|----------------------|----------------------------------------------------------------------------------------------------|
| Toolbar              | <ul> <li>Contains a set of tools and two tabs:</li> <li>Main – displays the toolbar;</li> <li>View – allows configuring the interface of the Configuration Manager.</li> <li>Tools are functional buttons designed to execute frequently used commands. A set of tools depends on a section which you can select in the navigation panel. Operating conditions determine which buttons are displayed and available. When you move the pointer over a button, a tooltip appears</li> </ul> |
| Quick Access Toolbar | <ul> <li>Allows quick access to the most frequently used buttons. Contains the following:</li> <li>- save current configuration;</li> <li>- install a security policy;</li> <li>- configure the Security Management Server connections;</li> <li>- connect to the Security Management Server;</li> <li>- configure Quick Access Toolbar;</li> </ul>                                                                                                    |

| Interface element | Description                                                                                                    |
|-------------------|----------------------------------------------------------------------------------------------------|
| Navigation panel  | <ul> <li>Contains the following sections:</li> <li>Access control — to manage firewall and NAT rules;</li> <li>VPN — to create and configure VPN;</li> <li>IPS — to configure IPS settings;</li> <li>Structure — to manage Security Gateway settings;</li> <li>Administration — to manage service functions (operations with certificates, backups, licenses, updates, etc.)</li> </ul>                                    |
| Display area      | Displays information according to the selected section of the navigation panel                                                                                                    |
| Status bar        | <ul> <li>Contains the following:</li> <li>the number of tasks currently being executed and the button to open the notification center where you can find the link to the general task list;</li> <li>an icon that indicates the status of the connection to the Security Management Server (if there is a connection, this icon also displays the Security Management Server IP address, for example 10.1.1.10)</li> </ul> |

## **Configuration and use**

### Activate NBAD

Before you activate the NBAD, make sure the Security Gateway is in UTM mode.

### To activate the NBAD:

**1.** Go to the Security Gateway properties in **UTM** mode.

| Security Gateway - node-10 |                                                                                                    |                                                                                                    |           |                 | ×     |
|----------------------------|----------------------------------------------------------------------------------------------------|----------------------------------------------------------------------------------------------------|-----------|-----------------|-------|
| Security Gateway - node-10 | ID:<br>Name:<br>Description:<br>Appliance<br>Mode:<br>Components<br>Security Ma<br>Security Ma<br>Pirewall<br>Advance<br>SkyDNS<br>Artivirus<br>Geo Prot<br>QoS<br>L2VPN<br>L3VPN<br>L3VPN<br>IPS<br>Access Ser<br>User Identifi | 10         node-10         UTM         Imagement Server         ed Protocol and Application Cols         URL Blocking         URL Blocking         ection | Hardware: | Custom platform | ×     |
|                            |                                                                                                    |                                                                                                    | ОК        | Cancel          | Apply |

**2.** In the list of components, select **Network Behavior Anomaly Detector (NBAD)**. The respective menu item appears on the left.

| Security Gateway - node-10                                                                                                    |                                                                                                    |                                                                                                    |                               |                 | ×     |
|----------------------------------------------------------------------------------------------------|----------------------------------------------------------------------------------------------------|----------------------------------------------------------------------------------------------------|-------------------------------|-----------------|-------|
| Security Gateway - node-10  Security Gateway Certificates Interfaces Static Routes Dynamic Routes Multi-WAN Firewall Logs and Alets Local Storage Databases Email Alets DNS DHCP SNMP Hosts | ID:<br>Name:<br>Description:<br>Appliance<br>Mode:<br>Components<br>Security Ma<br>Firewall<br>Advance<br>Maliciou | 10         node-10         UTM         utm         ad Protocol and Application Cores         SURL Blocking         URL Blocking | <ol> <li>Hardware:</li> </ol> | Custom platform | ×     |
| SNMP Trap<br>SSH<br>LLDP<br>A NetFlow<br>Collectors<br>Date and Time<br>NBAD<br>Attack Types<br>Updates<br>Monitoring<br>Access to SMS                                                      | ☐ Antivirus<br>☐ Geo Pro<br>☐ QoS<br>☐ L2VPN<br>☑ L3VPN<br>☐ IPS<br>☐ Access Ser<br>☐ User Identif<br>☑ Network Be | tection<br>ver<br>ication<br>havior Anomaly Detector (NBA                                                                       | .D)                           |                 |       |
|                                                                                                    |                                                                                                    |                                                                                                    | OK                            | Cancel          | Apply |

The NBAD will be activated. In the **Components** column of the **Structure** subsection, the 😨 icon appears.

| Security gat | eways (4) |                |             |               |         |                            |                  |
|--------------|-----------|----------------|-------------|---------------|---------|----------------------------|------------------|
| Search       |           |                |             |               |         |                            | Q                |
| Status       | Name      | Components     | Domain      | Configuration | Cluster | Certificate validity, days | Description      |
| Online       | ► node-10 | 📲 🎖 😐          | 🌐 domain-10 | 10082         | -       | 363                        | For headquarters |
| Online       | 📼 SG-1    | 13<br>10<br>10 | 🌐 domain-10 | 10082         |         | 364                        | For headquarters |

### **Configure NBAD**

#### To configure NBAD:

1. On the left, click NBAD.

The NBAD parameters appear on the right as in the figure below.

| Security Gateway - node-10                                                                                                    |                                                                                               |                                                            |                                      |              | ×     |
|----------------------------------------------------------------------------------------------------|-----------------------------------------------------------------------------------------------|------------------------------------------------------------|--------------------------------------|--------------|-------|
| <ul> <li>Security Gateway</li> <li>Certificates</li> <li>Interfaces</li> <li>Static Routes</li> <li>Dynamic Routes</li> <li>Multi-WAN</li> <li>Firewall</li> <li>Logs and Alerts</li> <li>Local Storage</li> </ul> | Mode:<br>Leaming duration:<br>Action:<br>Blocking time:<br>Reset statistics aft<br>Interfaces | Learning b<br>48 (<br>Alert<br>300 (<br>er policy installa | y time<br>hours<br>seconds<br>acres: | •            |       |
| Databases<br>Email Alerts<br>DNS<br>DHCP<br>▷ SNMP<br>SSH<br>LLDP<br>▷ NetFlow<br>Date and Time                                                                                                    | Name 1                                                                                        | Туре                                                       | Topology  No items four              | Address/Mask |       |
| Attack Types     Attack Types     Updates     Monitoring     Access to SMS                                                                                                    |                                                                                               |                                                            |                                      |              |       |
|                                                                                                    |                                                                                               |                                                            | 0                                    | K Cancel     | Apply |

The window is divided into two areas: the settings area and the **Interfaces** area.

#### Attention!

Only SYN-scan, SYN-flood and FIN/RST-flood attack patterns are used in learning (for more information on how to edit attack patterns, see p. 12).

2. In the Action drop-down list, select the reaction to the attack event.

| Acti | ion:                     | Alert                               | * |
|------|--------------------------|-------------------------------------|---|
| Diev | Blocking time:           | Alert                               |   |
| DIOC |                          | Block                               |   |
|      | Reset statistics after p | No alert (collection of statistics) |   |

If the **Block** option is selected, the **Blocking time** parameter becomes available for editing.

**3.** Set the **Blocking time** if necessary.

If an attack is detected, the source IP address will be blocked for the specified time.

4. Select Reset statistics after policy installation check box if necessary.

The statistics will be reset when the policy is installed. The NBAD will start working with the values of templates specified in the settings, restarting the learning process.

**5.** Specify internal and external interfaces required to be analyzed by the NBAD by clicking The list of available interfaces appears:

| Searching (Ctrl + E) |              |          |              |         |
|----------------------|--------------|----------|--------------|---------|
| Name                 | Туре         | Topology | Address/Mask | Descrip |
| ge-3-0               | _ß⊂ Ethernet | External | 10.4.1.10/24 |         |

6. Select an interface.

It appears in the respective table.

- **7.** To delete an interface, select it in the table and click  $\boxtimes$ .
- 8. Click Apply.
- 9. On the left, select Attack Types.

| ecurity Gateway          | List of know | n network attack types: |           | A |
|--------------------------|--------------|-------------------------|-----------|---|
| leterfaces               | Search       |                         |           |   |
| Static Boutes            |              |                         |           |   |
| Dynamic Boutes           | State        | Name                    | Exception |   |
| Multi-WAN                |              | SYN Scan                | - No      |   |
| Firewall                 |              | ICMP Scan               | - No      |   |
| Logs and Alerts          |              | UDP Scan                | - No      |   |
| Local Storage            |              | DNO M L L               | - 110     |   |
| Databases                |              | DNS Max Length          | - No      |   |
| Email Alerts             |              | DNS Spoofing            | - No      |   |
| DNS                      |              | DNS Request Mismatch    | - No      |   |
| DHCP                     |              | DNS Reply Mismatch      | - No      |   |
| SNMP                     |              | SYN Flood               | - No      |   |
|                          |              |                         | - N-      |   |
| NetFlow                  |              | FIN/RST Hood            | - NO      |   |
| Date and Time            |              | Small Packet MTU        | - No      |   |
| <ul> <li>NBAD</li> </ul> |              | SMURF Attack            | - No      |   |
| Attack Types             |              | FRAGGLE Attack          | - No      |   |
| Updates<br>Monitoring    |              | LAND Attack             | - No      |   |
|                          |              | Packet Sanity           | — No      |   |
| ccess to SMS             |              | ICMD Null Device d      | - N-      |   |
|                          |              |                         | - 100     |   |
|                          |              | Fragment                | - No      |   |
|                          |              |                         |           |   |

- **10.** Select the attack types in the **State** column that you need the NBAD to track. If necessary, you can exclude a network or host from processing by the module for a specific attack pattern.
- **11.** To configure an exception for an attack pattern, move the pointer over the **Exception** cell and click I. The list of network objects appears:

| Search         | ning (Ctrl + E) | <u>م</u>     | 🕒 Create |
|----------------|-----------------|--------------|----------|
|                | Name            | Address      | Mas      |
|                | mk              | 192.168.1.40 |          |
|                |                 | 100 100 1 0  | 07       |
| - 199<br>- 199 | test_net        | 192.168.1.0  | 27       |
| _ <b>1</b>     | test_net        | 192.168.1.0  | 21       |

**12.** Select the required network objects and click **OK**.

If necessary, you can open the dialog box for creating a new network object in this window.

13. In the Security Gateway dialog box, click OK.

**14.** Install the policy on the Security Gateway.

You are allowed to edit parameter values in the attack patterns (except ICMP Null Payload, Packet Sanity , LAND Attack and Fragment attack patterns).

### To edit an attack pattern:

1. Select the required attack pattern double-click its row or click 🔼.

The **DoS Attack Pattern Parameters** dialog box appears.

| DoS Attack Pattern Par | rameters                                |         | ×                     |
|------------------------|-----------------------------------------|---------|-----------------------|
| DoS Attack             | FIN/RST Flood                           |         |                       |
| Parameters:            |                                         |         | G                     |
| Name                   |                                         | Value   | Description           |
| Average time betwee    | en packets (attack start), microseconds | 1000    | Average time betwe    |
| Minimum time betwee    | en packets (attack stop), microseconds  | 20000   | Minimum time betwe    |
| Maximum number of      | packets for detection                   | 200     | Maximum number of     |
| Maximum number of      | source hosts                            | 10      | Maximum number of     |
| Statistics counting p  | eriod, seconds                          | 1209600 | Statistics counting p |
| 4                      |                                         |         | ×                     |
|                        |                                         | OF      | Cancel .::            |

2. Specify the required parameter values and click OK.

Note.

To restore the default values, click **OK**.

### View and delete blocked IP addresses

### To view and delete blocked IP addresses:

- 1. In the Security Gateway local menu, go to **Tools** | **Diagnostics** | **Command line**.
- 2. Run the required command in the command line:
  - To view all ipset lists, run the following command:

### ipset list

• To view the list of IP addresses blocked by the NBAD, run the following command:

ipset list RS\_dos\_protect

• To delete an IP address, run the following command:

RS\_dos\_protect <IP address>

• To clear the list of IP addresses blocked by the NBAD, run the following command:

flush RS\_dos\_protect

## **Documentation**

- **1.** Continent Enterprise Firewall. Version 4. Administrator guide. Basics.
- 2. Continent Enterprise Firewall. Version 4. Administrator guide. Deployment.
- **3.** Continent Enterprise Firewall. Version 4. Administrator guide. Firewall.
- **4.** Continent Enterprise Firewall. Version 4. Administrator guide. Intrusion Prevention System.
- **5.** Continent Enterprise Firewall. Version 4. Administrator guide. Management.
- 6. Continent Enterprise Firewall. Version 4. Administrator guide. VPN.
- 7. Continent Enterprise Firewall. Version 4. Administrator guide. Networking functions.